## Athena Student Account Authorized User Setup

#### What is an Authorized User?

A student may authorize others, (parents, guardians, employers, etc.) to view billing information and/or pay bills on his or her behalf. Please note that authorized users do not have access to your stored payment methods, academic records, or other personal information.

#### How do I add an Authorized User to my student account?

1. Log into Athena

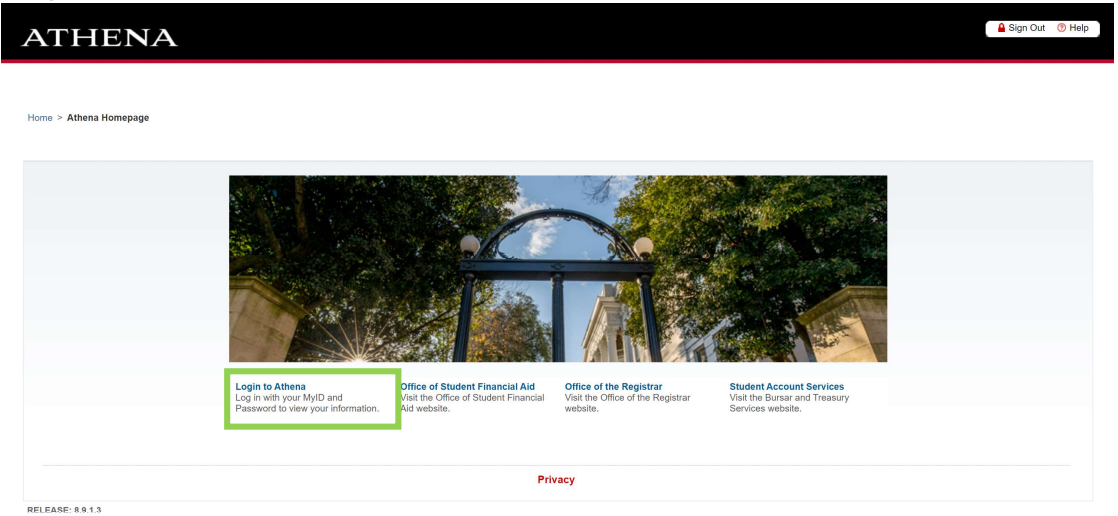

| DUNIVERSITY OF GEORGIA                                               |
|----------------------------------------------------------------------|
| UGA Single Sign-On Service                                           |
| This site is operated by Enterprise Information Technology Services. |
|                                                                      |
|                                                                      |
|                                                                      |
|                                                                      |

# 2. Select Student Account

| ATHENA                      | A                             | Sign Out 💿 Help |
|-----------------------------|-------------------------------|-----------------|
| Welcome,                    | , to Athena!                  | ₽ Find a page   |
| Personal Information        | Student Account Financial Aid | ₽               |
| Privacy<br>RELEASE: 8.9.1.3 |                               | SITE MAP        |
|                             |                               |                 |
|                             |                               |                 |
|                             |                               |                 |
|                             |                               |                 |
|                             | UNIVERSITY OF GEORGIA         |                 |

### 3. Select Access Student Account

| ≡ | ATH | IENA                                                                                                    | * | • |  |
|---|-----|----------------------------------------------------------------------------------------------------|---|---|--|
|   |     |                                                                                                    |   |   |  |
|   |     | Student Account                                                                                                    |   |   |  |
|   |     | Hello,<br>Return to Athena Homepage<br>Access Student Account<br>- Valaw2Rdd Optional Fees<br>- Clear Student Accounts Acknowledgement Hold<br>- Clear Student Accounts Acknowledgement Hold<br>- Clear Student Accounts Acknowledgement Hold<br>- Clear Student Accounts Acknowledgement Hold<br>- Clear Student Accounts Acknowledgement Hold<br>- Clear Student Accounts Acknowledgement Hold<br>- Clear Student Accounts Acknowledgement Hold<br>- Clear Student Accounts Acknowledgement Hold<br>- Clear Student Accounts Acknowledgement Hold<br>- Premission to Pag<br>- 10987 Authorization<br>- Estimated Tuition and Fee Information<br>- Estimated Tuition and Fee Calculator<br>- Mandadony Fee Fact Sheets<br>- Accedemic Year 2021-2022 Rates |   |   |  |
|   |     | If you have any questions, please email <b>Student Account Services</b> .                                                                                                    |   |   |  |
|   |     |                                                                                                    |   |   |  |

4. Enter your MyID and password again.

| UNIVERSITY OF                                                        |
|----------------------------------------------------------------------|
| GEORGIA                                                              |
| UGA Single Sign-On Service                                           |
|                                                                      |
| Username:                                                            |
|                                                                      |
| Passwords                                                            |
|                                                                      |
|                                                                      |
|                                                                      |
| Login CLEAR                                                          |
|                                                                      |
| Trouble logging in?                                                  |
|                                                                      |
| About SSO About Us                                                   |
|                                                                      |
|                                                                      |
| This site is operated by Enterprise Information Technology Services. |
| Privacy Policy                                                       |
|                                                                      |
|                                                                      |
|                                                                      |
|                                                                      |
|                                                                      |
|                                                                      |

5. On the homepage of your student account, select **Authorized Users** und My Profile Setup.

| Announcement | To sign up for direct deposit of your refunds, complete your setup in the | My Profile Setup      |
|--------------|---------------------------------------------------------------------------|-----------------------|
| Reminder:    | Refund Account Setup page.                                                | Authorized Users      |
|              | Student Account ID:                                                       |                       |
|              | Balance \$4,655.0                                                         | 00 My Payment Profile |
|              | Make Payment     View Activity     Enroll in Payment Plan                 | Electronic Refunds    |
|              | Statements                                                                | Notifications         |
|              | Your latest 1098-T Tax statement<br>2016 1098-T Statement                 |                       |

- 6. Add the e-mail address of the individual you would like to be an Authorized User.
  - Click <u>Yes</u> if you want to authorize the user to view your billing statement and account activity.
  - Click <u>Yes</u> if you want to authorize the user to view your 1098-T tax statement.
  - Click <u>Yes</u> if you want to authorize the user to view your payment history and account activity.
  - Once these selections have been made, click the Continue button. After clicking Continue, the Agreement to Add Authorized User box will appear.

| My Account Make Payment Payment Plans Refunds Help                                                                                                    |                                                                                                    | My Profile |
|----------------------------------------------------------------------------------------------------|----------------------------------------------------------------------------------------------------|------------|
| Authorized Users                                                                                                    |                                                                                                    |            |
| From this page, you can give others (parents, employers, etc.) the ability to access your acco<br>Rights and Privacy Act of 1974 (FERPA), your student financial records may not be shared wi<br>authorized user is your written consent that an individual may view your account information<br>authorized users DO NOT have access to your stored payment methods, academic records, o | unt information. In compliance with the Family Educational<br>th a third party without your written consent. Adding an<br>n and make payments on your behalf. Please note that<br>or other personal information. |            |
| ▼ Add Authorized User                                                                                                    |                                                                                                    |            |
| E-mail address of the authorized user:                                                                                                    |                                                                                                    |            |
| Would you like to allow this person to view your billing statement and account activity?                                                                                                    | Yes No                                                                                                    |            |
| Would you like to allow this person to view your 1098-T tax statement?                                                                                                    | Yes No                                                                                                    |            |
| Would you like to allow this person to view your payment history and account activity?                                                                                                    | • O<br>Yes No                                                                                                    |            |
| Continue                                                                                                    |                                                                                                    |            |

7. Review the agreement and select the box next to **I Agree** to agree to the terms. Click Continue to finalize the process.

| Agreement to Add Authorized User ×                                                                                                    |
|----------------------------------------------------------------------------------------------------|
| I hereby authorize <b>University of Georgia</b> to grant bursar@uga.edu full access to my accounts, including ability to view all billing statements, payment history, and/or make payments accordingly. My payment methods and credit card and/or checking account information will remain confidential and hidden from all other users. I understand that I am still primarily responsible for ensuring that all my accounts are paid on time and in full. |
| This agreement is dated Tuesday, June 6, 2017.                                                                                                    |
| For fraud detection purposes, your internet address has been logged:                                                                                                    |
| at 6/6/17 2:33:35 PM EDT                                                                                                    |
| ANY FALSE INFORMATION ENTERED HEREON CONSTITUTES AS FRAUD AND SUBJECTS THE PARTY ENTERING<br>SAME TO FELONY PROSECUTION UNDER BOTH FEDERAL AND STATE LAWS OF THE UNITED STATES. VIOLATORS<br>WILL BE PROSECUTED TO THE FULLEST EXTENT OF THE LAW.                                                                                                    |
| Please check the box below to agree to the terms and continue.                                                                                                    |
| I Agree                                                                                                    |
| Continue Print Agreement Cancel<br>Yes No                                                                                                    |

- 8. The next screen confirms that the user has been added to your list of Authorized Users.
- Note
  - Click **Edit** in the Action column to change information for a specific Authorized User
  - Click **Delete** in the Action column to remove a specific Authorized User
  - Select Add Authorized User to add additional Authorized Users

| Authorized Use                                                                                                    | rs                                                                                             |                                                                                                    |                                                                                                    |
|----------------------------------------------------------------------------------------------------|------------------------------------------------------------------------------------------------|----------------------------------------------------------------------------------------------------|----------------------------------------------------------------------------------------------------|
| Thank you. We have sent an e-m<br>will log in using the e-mail addre<br>(Note: If the e-mail delivery fails                   | ail to bursar@uga.edu with i<br>ss you provided.<br>for some reason, a notificatio             | instructions on how to log in and view your billing a<br>on MAY be sent to your e-mail address on record.)                                                        | nd payment plan information. This person                                                                            |
| From this page, you can give oth<br>Rights and Privacy Act of 1974 (F                                                         | ers (parents, employers, etc.<br>ERPA), your student financia<br>prisent that an individual ma | ) the ability to access your account information. In c<br>I records may not be shared with a third party withc<br>y view your account information and make paymen | ompliance with the Family Educational<br>out your written consent. Adding an<br>to on your behalf. Please note that |
| authorized user is your written co<br>authorized users DO NOT have a<br>Current Authorized Users                              | ccess to your stored paymer                                                                    | nt methods, academic records, or other personal inf                                                                                                    | ormation.                                                                                                    |
| Current Authorized Users Current Authorized Users If you delete an authorized user, scheduled or automatic payment            | ccess to your stored paymer<br>that person can no longer m<br>s will be canceled.              | nt methods, academic records, or other personal inf                                                                                                    | f that person's upcoming or unapplied                                                                               |
| Current Authorized Users Current Authorized Users If you delete an authorized user, scheduled or automatic payment Full name: | ccess to your stored paymer<br>that person can no longer m<br>s will be canceled.              | nt methods, academic records, or other personal information in the payments to your accounts in this system. All o Email address:                                 | f that person's upcoming or unapplied                                                                               |